## 3-1, 研修ページの操作

1)研修コースの検索方法

様々な方法で研修コース一覧や検索ができます。

①全コースを一覧で見る

「研修コースはこちら」ボタンから一覧できます

②キーワード検索

検索窓にキーワードを入力してください。

③研修カテゴリー別で検索する 研修カテゴリー一覧(A-L)の見出しをクリックしてください。 また、①の全コース表示からカテゴリー選択もできます。

④開催月別で検索する

開催月一覧表から検索したい開催月をクリックしていください。

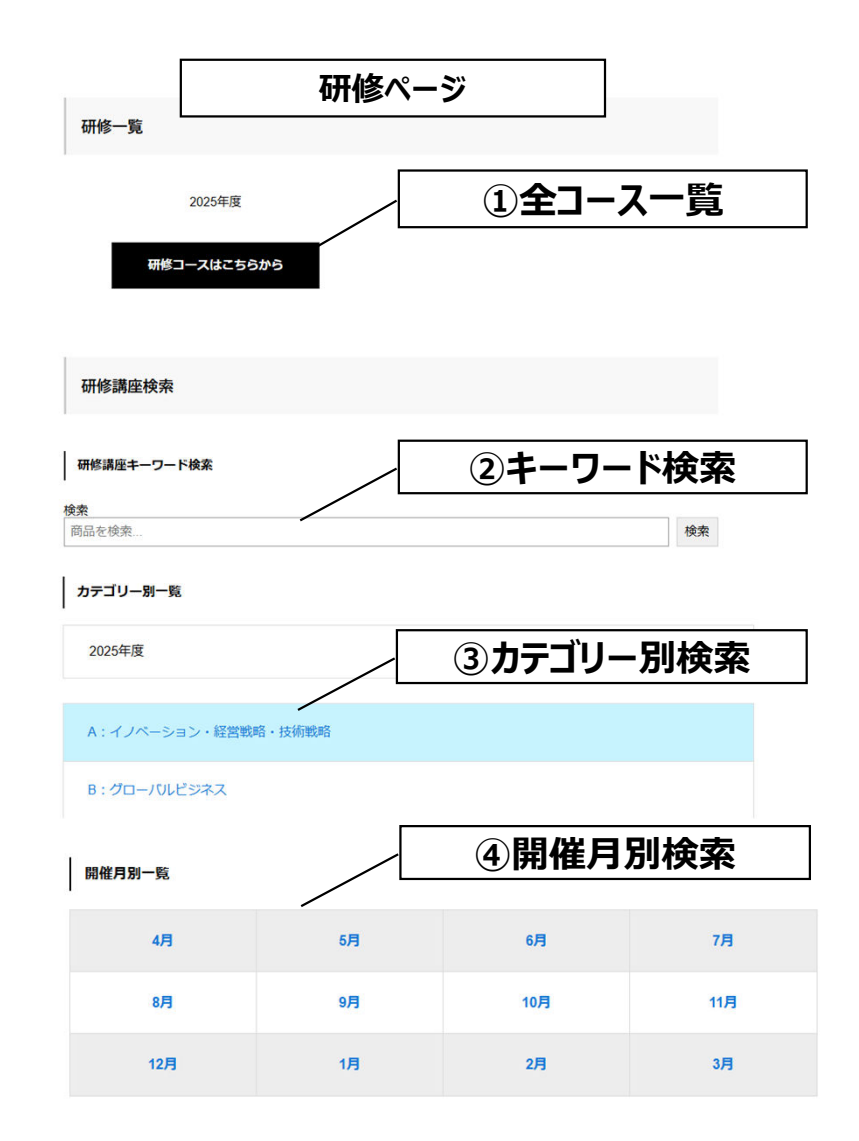

# 3-2, 研修ページの操作

1)研修コースの検索方法(つづき)

### ⑤その他検索

研修コース詳細説明ページで "<u>タグ情報</u>"をクリックすると 月別やカテゴリー別に一覧化できます。 "<u>タグ情報</u>"は、ページの3か所にあります。

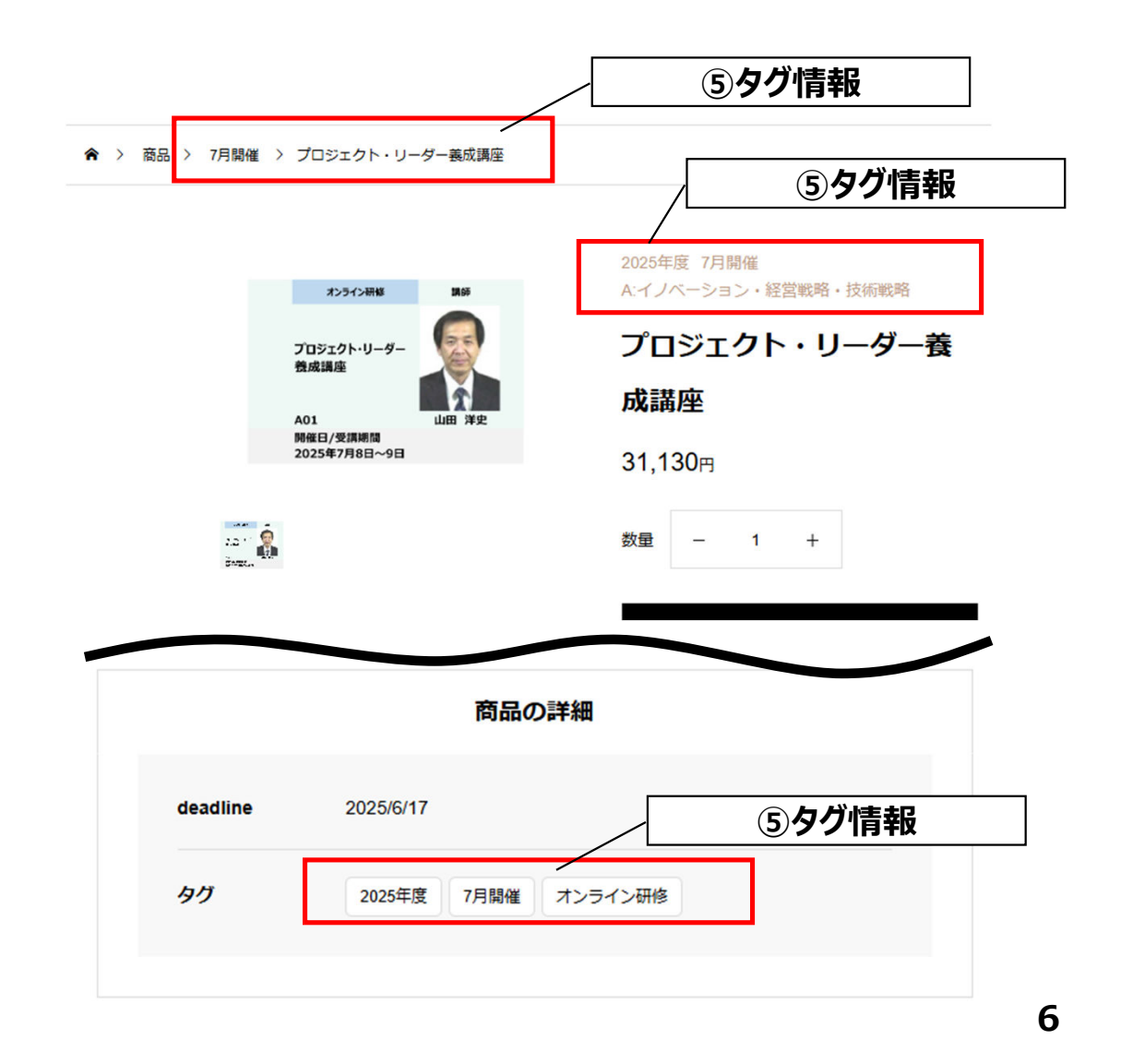

# 3-3, 研修ページの操作

2)研修コースの申込方法

ご希望コースが決まったら、下記手順でお申込みをお願い します。

<u>なお、お申込みは、1講座単位でお願いします。</u> ①申込み人数分の数量に設定する

②カートに入れるボタンを押す

③申込者(請求書)情報を記入ください。

·請求先 会社名、住所他

・研修場所選択(選択要コースのみ)

・宿泊の申込有無

- ・メルマガ配信希望有無
- ・参加者情報 (1名~5名まで記入可能)
- ・記入情報の確認
- ・利用規約の確認

④アカウント登録は自動登録されます。 次回から申込者情報が反映され記入が 簡単になります。<u>申込み後パスワード設定メール</u> が届きましたら、パスワードの設定をお願いします。

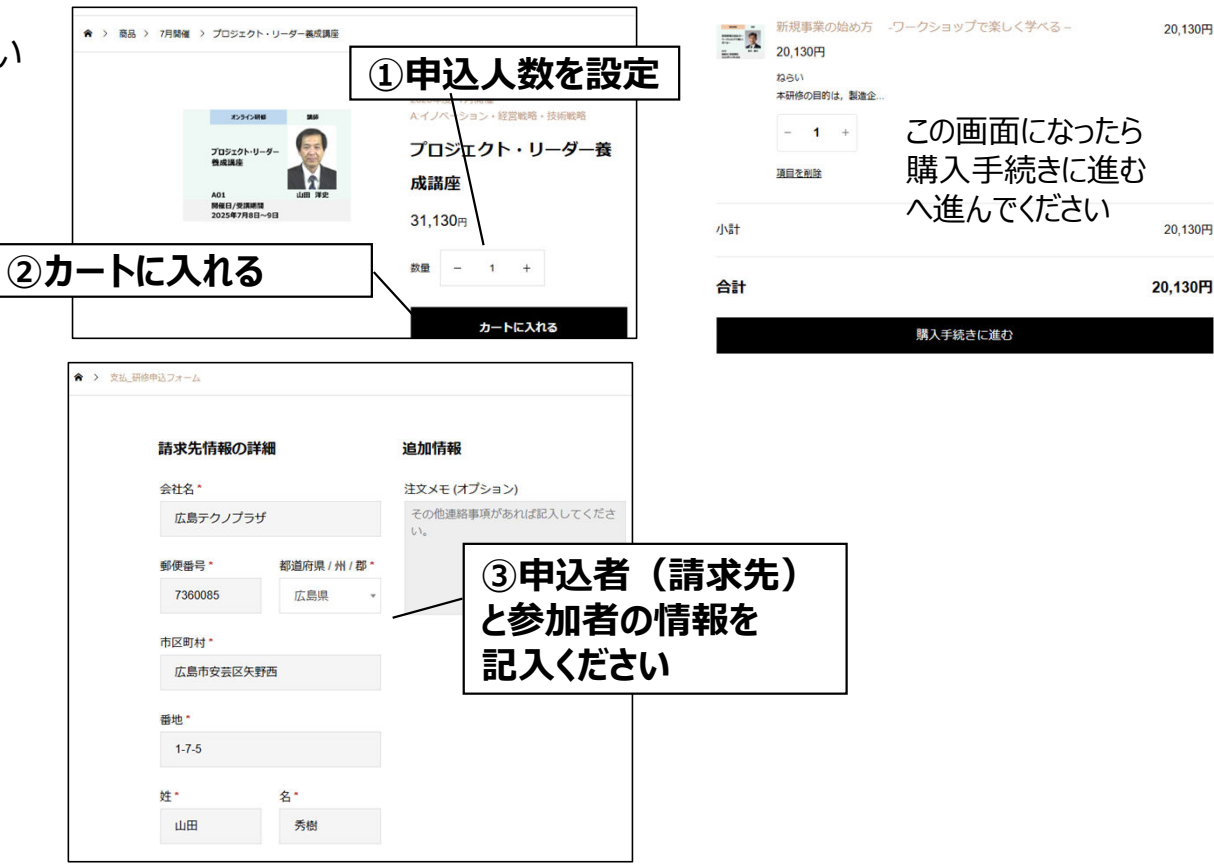

7

#### 3-3,研修ページの操作(つづき) 申込講座単位の確認\* 研修場所選択(場所選択式研修の場合、どちらか選択してくださ □ 1講座の申込みであることを確認した。 い) (オプション) 研修場所の選択 □ 集合研修 申込み情報 参加者記入の確認\* □ オンライン研修 の内容チェック □ 参加者を記入した。 広島テクノプラザ宿泊の申込み(申込みの場合、情報欄に氏名と 宿泊日をご記入ください) (オプション) 研修場所の確認\* □ 申込み □ 研修場所を確認した、もしくは、場所を選択した。 宿泊希望情報欄 (オプション) 宿泊の申込み 研修制 こちらへ宿泊者全員のお名前と宿泊希望日情報を記入くだ (1) さい。 口集 ご注文 ⑤記入が終わったら、「ご注文情 広島 小計 商品 宿泊日 研修メールマガジン配信(希望される方には、最新の研修情報を 報」下部の"発注する"ボタンをおして メールにてお知らせします) (オプション) プロジェクト・リーダー養成講座 ×1 31,130円 □ 希望する 宿泊者 ください。 小計 31,130円 研修参加者情報 \*申込者と同じ場合でも必ず記入をお願 い致します。 合計 31,130円 銀行振込(日本国内向け) 氏名(参加者1)\* 銀行口座に直接振り込んで頂きます。 参加者(受講 研修。 ×-1 者)情報の記入 利用規約の確認も かな(参加者1)\* 社外秘 □ 希 個人データは、注文の処理、このサイトでの利用サポート、プライバシーポリシー に お願いします。 説明されている他の用途に使用されます。 研修 い致 CONFIDENTIAL サイトの利用規約を読んで同意しました\* 所属 (参加者1) \* 氏名 注文する (5)発注する メールアドレス (参加者1) \* かな 氏名(参加者2)(オプション) 8

請习 お日

郵便

住所

L

姓(

さ